# MANUAL Metadados

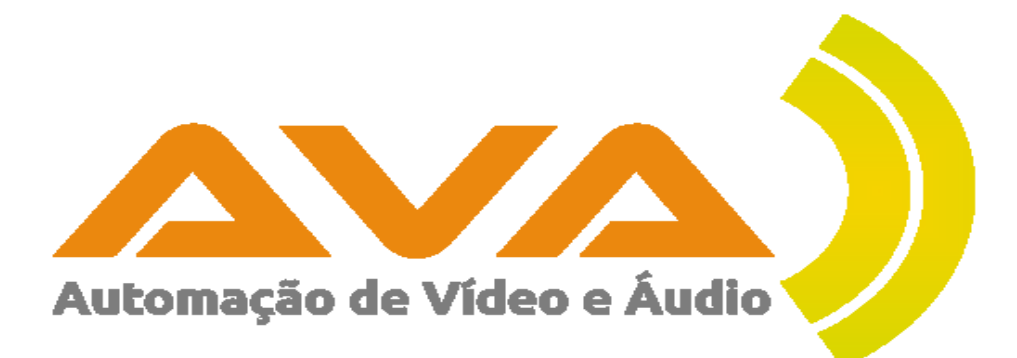

AVAplayer V5.4.0

# Índice

| Menu Servidor de FTP                                         | 3        |
|--------------------------------------------------------------|----------|
| Introdução                                                   | 3        |
| Streaming                                                    | 3        |
| Disponibilização do Streaming                                | 4        |
| Disponibilização do Streaming no site da rádio ou aplicações | 4        |
| Sistema de metadados do AVAplayer                            | 5        |
| Arquitetura de Funcionamento                                 | 5        |
| Configuração do servidor de FTP/SFTP                         | 5        |
| Simulador                                                    | 6        |
| Protocolo                                                    | 6        |
| Servidor                                                     | 6        |
| Porta                                                        | 6        |
| Utilizador                                                   | 6        |
| Password                                                     | b        |
| Pasia Remota                                                 | 00<br>ד  |
| Opçues                                                       | 1        |
| Codificação                                                  | /<br>ح   |
| Converter para Maiúsculas                                    | 7        |
| Com acentos nas letras                                       | 7        |
| Incluir "onair" nos ficheiros de Hoie. Ontem e histórico     | 8        |
| Realizar o upload de histórico de ÚLTIMOS (history x.html)   | 8        |
| Realizar o upload de histórico de ONTEM (history y.html).    | 8        |
| Realizar o upload de histórico de HOJE (history_t.html)      | 8        |
| Realizar o upload de histórico de ÚLTIMOS (history_x.xml)    | 8        |
| Realizar o upload de histórico de ÚLTIMOS (history_x.txt)    | 9        |
| Número de dias pretendidos no histórico de ÚLTIMOS           | 10       |
| Realizar o upload do animador (animator.xm)                  | 10       |
| Tempo máximo (minutos) de espera quando está um bloco onair  | 10       |
| Realizar upload de Musica (MusicList.zip)                    | 10       |
| Ativar upioad onair-last.txt.                                | 10       |
| 10tal de onali-last.txt à manter no FTF                      | 10       |
| Realizar unload de onair tyt                                 | 11<br>11 |
| Realizar upload de onair-next txt                            | 11       |
| Ativar sistema de likes                                      | 11       |
| Ativar sistema On Demand                                     | 11       |
| Ativar metadados para Simplecast ou samcast                  | 11       |
| Mensagens                                                    | 12       |
| Mensagem quando está no ar uma música não autorizada         | 12       |
| Mensagem quando está no ar um Bloco um Programa de Autor     | 12       |
| Mensagem quando está no ar um som que não é uma Música       | 12       |
| Mensagem quando a música seguinte é não autorizada           | 12       |
| Mensagens – Descrição para o esquema da hora                 | 13       |
| Anterior - Descrição para o esquema da hora anterior         | 13       |
| Descrição para o esquema da hora no ar                       | 13       |
| Descrição para o esquema da hora seguinte                    | 13       |
| Ficheiro rds.xml                                             | 14       |
| Ativar criação de ficheiro ras                               | 14       |
| Realizar o upload de ficheiro rds                            | 14       |
| Nome Ficheno                                                 | 14       |
| Versão 2 desde 2015                                          | 14<br>14 |
| Versão 3                                                     | 14       |
| Canas                                                        | 15       |
| Realizar upload das capas                                    | 15       |
| Total de capas anteriores a manter no FTP                    |          |
| Formato que se pretende para as capas                        |          |
| Nome das capas por omissão                                   | 16       |
| Serviço de SMS                                               | 16       |
| SMS - Configuração do AVAplayer                              | 17       |

| SMS – Funcionamento                | 17   |
|------------------------------------|------|
| Ficheiro rds.xml                   | . 17 |
| rds.xml – Versão 1 (descontinuada) | 18   |
| rds.xml – Versão 2 (descontinuada) | 19   |
| rds.xml – Versão 3.                | 21   |

# Menu Servidor de FTP

#### Introdução

O AVAplayer permite o envio de informação para a Internet a partir do módulo de emissão.

Com esta funcionalidade é possível:

- 1. Integração com serviço de SMS:
  - Um ouvinte pode a partir do seu telemóvel enviar uma mensagem e receber resposta sobre a música que está no ar.
- 2. Integração com o site e aplicações da rádio com informação sobre:
  - Música atual
  - Músicas anteriores
  - Música seguinte
  - Programa da hora Anterior
  - Programa da hora atual
  - Programa da hora seguinte
  - Animadores
  - Jornalistas
  - Programas de autor
  - Clientes
  - Jingles
  - Transmissões do exterior
  - Mensagens

#### Streaming

Para que seja possível um ou mais ouvintes escutarem a **rádio por Internet** será necessário disponibilizar o áudio para a Internet sob a forma de streaming.

O envio do áudio será realizado por um software apropriado para codificação e envio de Streaming, como por exemplo, o edcast ou butt, que são gratuitos.

Será necessário também alugar um servidor de streaming. Para isso é necessário

escolher uma das muitas empresas que atualmente existem no mercado e disponibilizam este serviço.

Na nossa página na Internet (<u>http://www.avaplayer.com</u>), nos contactos, constam os nossos parceiros. Alguns desses parceiros fornecem esses serviços.

É mesmo necessário alugar um servidor de Streaming?

Depende da quantidade de ouvintes. Se a estimativa for 2 a 3 ouvintes provavelmente não se justifica. Mas se o número for mais elevado então será mesmo necessário.

Sem um servidor, todos os ouvintes se ligam diretamente na rádio. Cada ouvinte está a gastar largura de banda da Internet cada vez que está a escutar a rádio. Quanto maior for o número de ouvintes, maior será a largura de banda envolvida e provavelmente não será suficiente para todos, levando à falha do sistema.

Quando existe um servidor de streaming envolvido o envio é feito da rádio para o servidor, e como envolve apenas uma ligação ao servidor a partir da rádio, a largura de banda é muito menor, controlada e quantificável. Cada ouvinte que pretende escutar a rádio, na prática acaba por se ligar ao servidor de Streaming, em vez de estar ligado diretamente no acesso da rádio.

#### Disponibilização do Streaming

A partir do momento que o **servidor de streaming** está operacional, passa a existir um endereço de Internet onde é possível ligar para escutar a rádio. Esse endereço é fornecido pela empresa de alojamento do streaming.

Exemplos fictícios:

mms://stream.radio.com.pt/ROLI-ENC-NNN

http://197.1.55.120:35008

Um dado ouvinte que conheça este endereço pode escutar a rádio utilizando por exemplo o Internet Explorer da Microsoft.

#### Disponibilização do Streaming no site da rádio ou aplicações

Apesar de possível, não é muito comum dar a conhecer um endereço a um ouvinte. A situação mais comum é a rádio dispor de um site na Internet, e/ou aplicações para telemóveis, sendo estes os divulgados.

Quando um ouvinte pretende ouvir a rádio entra no site da rádio, ou nas aplicações. Tipicamente existe a possibilidade de "play" e "stop". Algumas vezes também é permitido alterar o volume.

Essas funcionalidades, são disponibilizadas por quem desenvolve o site da rádio ou as aplicações.

#### Sistema de metadados do AVAplayer

O **sistema de metadados do AVAplayer** é completamente independente do conteúdo do streaming. Não importa qual o o protocolo de Streaming nem qual o encoder que se está a utilizar.

O AVAplayer, disponibiliza várias informações sobre os Locutores, Jornalistas, conteúdos que já tocaram, que estão a tocar e que vão tocar.

No entanto cabe a quem de direito decidir quais destas informações pretende disponibilizar no site ou nas aplicações. Quem desenvolve o site ou as aplicações é responsável por fazer aparecer estas informações em local apropriado.

#### Arquitetura de Funcionamento

O AVAplayer envia regularmente ficheiros para o servidor com toda a informação necessária.

O AVAplayer tem a responsabilidade de garantir o envio da informação de metadados para o servidor de forma a que estejam sempre atualizados em temo real.

Quem desenvolve o site ou as aplicações fica com ficheiros disponíveis e sempre atualizados que podem consultar e apresentar da forma que entenderem.

Independentemente da linguagem de programação que esteja a utilizar, PHP, JSP, ASP, FLUTTER, etc, os algoritmos são sempre os mesmos:

Ler os ficheiro de x em x segundos e refrescar a informação em causa.

#### Configuração do servidor de FTP/SFTP

**FTP** significa File Transfer Protocol (Protocolo de Transferência de Arquivos), e é uma forma bastante rápida e versátil de transferir ficheiros, sendo uma das mais usadas na Internet.

**SFTP** significa Secure File Transfer Protocol (Protocolo de Transferência Segura de Arquivos), e é outra forma muito utilizada de transferir ficheiros.

Nota: Nem todos os ficheiros descritos neste manual são ainda suportados por este protocolo. Caso seja um requisito a utilização do SFTP e o ficheiro pretendido ainda não seja suportado deverá ser solicitado suporte pelos canais apropriados.

| 📥 Configuraçã | 🔺 Configurações — 🛛 🕹 — 🕹                                                                           |  |  |  |  |
|---------------|----------------------------------------------------------------------------------------------------|--|--|--|--|
| Configuraçõe  | s Backups ERC Hardware Servidor FTP                                                                 |  |  |  |  |
| Simulador     | Virtual - Simula a existência de um servidor de FTP                                                 |  |  |  |  |
| Protocolo     | otocolo <ul> <li>FTP (File Transfer Protocol)</li> <li>SFTP (SSH File Transfer Protocol)</li> </ul> |  |  |  |  |
| Servidor      | ftp.radioexemplo.com                                                                                |  |  |  |  |
| Porta         | 21                                                                                                  |  |  |  |  |
| Utilizador    | utilizador@radioexemplo.com 🖉 Testar Conexão                                                        |  |  |  |  |
| Password      | ****                                                                                                |  |  |  |  |
| Pasta Remota  |                                                                                                    |  |  |  |  |

A configuração necessita dos seguintes parâmetros:

# • Simulador

Simula a existência de um servidor na Internet, onde todos os ficheiros são criados localmente no PC de emissão, mas não são enviados para o servidor

# Protocolo

Permite escolher qual o protocolo que se pretende para o envio (FTP ou SFTP)

# • Servidor

Nome ou IP do servidor na Internet. Este nome ou IP é fornecido pela entidade responsável pelo fornecimento do servidor de Streaming

# Porta

Tipicamente é a porta 21 no caso do FTP.

Tipicamente é a porta 22 no caso do SFTP.

#### • Utilizador

Nome da conta no servidor de FTP ou SFTP, que permite a publicação de dados.

#### Password

Senha de acesso à conta FTP ou SFTP.

# Pasta Remota

É a pasta onde serão depositados os ficheiros enviados pelo AVAplayer. Esta pasta é relativa à pasta de trabalho da conta de utilizador.

Nota: É recomendado que seja criada uma conta FTP/SFTP para o avaplayer. E não seja utilizada a conta root do servidor, porque o avaplayer escreve e apaga ficheiros. Com

acesso root poderá apagar acidentalmente ficheiros relativos por exemplo ao site. O avaplayer **não pode ser responsabilizado** caso lhe seja fornecida um conta root e sejam apagados ficheiros.

| Opções                                                             |                                               |  |  |  |
|--------------------------------------------------------------------|-----------------------------------------------|--|--|--|
| Opções Mensagens rds.xml sms.txt                                   |                                               |  |  |  |
| Tempo de espera antes de iniciar upload (Delay em segundos) 0      |                                               |  |  |  |
| Codificação ISO-8859-1 💌 🗹 Converter para Maiúsculas 📝 Com acentos | nas letras                                    |  |  |  |
| Incluir "onair" nos ficheiros de Hoje, Ontem e histórico           | ✓ Ativar upload onair-last.bt                 |  |  |  |
| Realizar upload de Histórico de ONTEM (history_y.html)             | Total de onair-last.txt a manter no FTP 5     |  |  |  |
| Realizar upload de Histórico de HOJE (history_t.html)              | Ativar onair.txt (edcast, butt)               |  |  |  |
| Realizar upload de Histórico dos ÚLTIMOS (history_x.html)          | 📝 Realizar upload de onair.txt                |  |  |  |
| Realizar upload de Histórico dos ÚLTIMOS (history_x.xml)           |                                               |  |  |  |
| Realizar upload de Histórico dos ÚLTIMOS (history.txt)             |                                               |  |  |  |
| Número de dias pretendidos no histórico de ÚLTIMOS 15 💌            |                                               |  |  |  |
| Realizar upload do Animador (animator.xml)                         |                                               |  |  |  |
| Tempo máximo (minutos) de espera quando está um bloco onair 0      | 📝 Ativar sistema On Demand                    |  |  |  |
| 📝 Realizar upload de Música (MusicList.zip)                        |                                               |  |  |  |
| Password ************************************                      | 📝 Ativar metadados para Simplecast ou Samcast |  |  |  |

# • Tempo de espera antes de iniciar upload (Delay em segundos)

Permite configurar quantos segundos o avaplayer deve esperar até iniciar o upload dos ficheiros para servidor. Desta forma será possível afinar em função dos atrasos que existirem no áudio do Streaming.

#### Codificação

Permite configurar qual a codificação dos caracteres que se pretende utilizar nos ficheiros.

Atualmente existem 2 possibilidades:

ISO -8859-1 (utilizado tipicamente em sistemas Windows)

UTF8 – (utilizado tipicamente em sistemas Linux)

#### Converter para Maiúsculas

Todas as letras serão convertidas para maiúsculas antes de criar os ficheiros, caso a opção esteja ativa

### · Com acentos nas letras

Todos os acentos serão removidos antes de criar os ficheiros, caso a opção esteja inativa.

• Incluir "onair" nos ficheiros de Hoje, Ontem e histórico

Caso esta opção esteja ativa, o primeiro registo nos ficheiros de Hoje, Ontem e Histórico é sobre o áudio que está onair.

• Realizar o upload de histórico de ÚLTIMOS (history\_x.html)

Ativa o envio para o servidor de FTP ou SFTP do ficheiro history\_x.html

Este ficheiro apresenta as ultimas x músicas que passaram em HTML, com x configurável no template.

| Data       | Horário  | Música                             | Duração  |
|------------|----------|------------------------------------|----------|
| 2020-05-26 | 12:25:05 | EURYTHMICS - WHEN TOMORROW         | 00:04:25 |
| 2020-05-26 | 12:21:22 | CUBITA - BEIJA-ME                  | 00:03:41 |
| 2020-05-26 | 12:13:27 | MARIA LISBOA TENHO FÉ EM DEUS      | 00:04:10 |
| 2020-05-26 | 12:09:27 | THE POLICE - EVERY BREATH YOU TAKE | 00:04:03 |
| 2020-05-26 | 12:01:24 | NATIRUTS - XAXADO DO AMOR          | 00:03:45 |
| 2020-05-26 | 11:56:26 | TOY - ETERNAMENTE TEU              | 00:03:38 |

O ficheiro history\_x.html é construido com base no template que se encontra em:

pasta\_do\_avaplayer\templates\history\_x.vm, onde um web designer pode ajustar o aspeto gráfico como bem entender.

# • Realizar o upload de histórico de ONTEM (history\_y.html)

Ativa o envio para o servidor de FTP ou SFTP do ficheiro history\_y.html Este ficheiro apresenta todas as músicas que passaram ontem em formato HTML

O ficheiro history\_y.html é construido com base no template que se encontra em:

pasta\_do\_avaplayer\templates\history\_y.vm, onde um web designer pode ajustar o aspeto gráfico como bem entender.

# • Realizar o upload de histórico de HOJE (history\_t.html)

Ativa o envio para o servidor de FTP ou SFTP do ficheiros history\_t.html Este ficheiro apresenta todas as músicas que passaram hoje em formato HTML

O ficheiro history\_t.html é construido com base no template que se encontra em: pasta\_do\_avaplayer\templates\history\_t.vm, onde um web designer pode ajustar o aspeto gráfico como bem entender

#### • Realizar o upload de histórico de ÚLTIMOS (history\_x.xml)

Ativa o envio para o servidor de FTP ou SFTP do ficheiros history\_x.xml Este ficheiro apresenta as ultimas x músicas que passaram, em formato xml, como exemplificado na figura seguinte:

```
▼<AVA HISTORY>
 ▼<HISTORY X>
    <Title>WHEN TOMORROW</Title>
    <Artist>EURYTHMICS</Artist>
     <Year>2020</Year>
     <Month>05</Month>
    <Day>26</Day>
     <Hour>12</Hour>
     <Minute>25</Minute>
     <Second>05</Second>
     <DurationHours>00</DurationHours>
     <DurationMinutes>04</DurationMinutes>
     <DurationSeconds>25</DurationSeconds>
     <WebLink/>
     <Cover>noar.jpg</Cover>
   </HISTORY X>
 ▼<HISTORY X>
     <Title>BEIJA-ME</Title>
     <Artist>CUBITA</Artist>
     <Year>2020</Year>
     <Month>05</Month>
    <Day>26</Day>
    <Hour>12</Hour>
     <Minute>21</Minute>
     <Second>22</Second>
    <DurationHours>00</DurationHours>
     <DurationMinutes>03</DurationMinutes>
    <DurationSeconds>41</DurationSeconds>
    <WebLink/>
     <Cover>Cubita%20-%20Beija-Me.jpg</Cover>
   </HISTORY_X>
```

Realizar o upload de histórico de ÚLTIMOS (history\_x.txt)

Ativa o envio para o servidor de FTP ou SFTP do ficheiros history\_x.txt

Este ficheiro apresenta as ultimas x músicas que passaram, em formato txt, como exemplificado na figura seguinte:

```
11;05;2020;12;54;46;BENJAMIN INGROSSO;DANCE YOU OFF;03;00
12;05;2020;11;07;55;PAULO & SEGUNDA GERAÇÃO;PÕE AS MÃOS NO AR;03;35
12;05;2020;11;11;54;SOROCABA FEAT FERNANDO.;MADRI ( AO VIVO );03;54
12;05;2020;11;16;47;HENRIQUE & JULIANO;BEBIDA COM SAUDADE;02;47
12;05;2020;11;34;15;ONE DIRECTION;NIGHT CHANGES (2);03;38
12;05;2020;11;37;49;DEPECHE MODE.;JUST CAN'T GET ENOUGH;03;32
12;05;2020;11;41;19;MEN AT WORK;IT'S A MISTAKE;04;39
```

onde a estrutura é:

dia;mês;ano;horas:minutos:segundos;artista;tema;duração\_minutos;duração\_segundos;

dia e mês, horas, minutos, segundos, duração\_minutos e duração\_segundos sempre com 2 dígitos.

# Número de dias pretendidos no histórico de ÚLTIMOS

Configura quantos dias se querem nos ficheiros de últimos no formato txt ou no formato xml

# • Realizar o upload do animador (animator.xm)

Ativa o envio do ficheiro animator.xml, que identifica qual o locutor que no ar Ativa o envio do ficheiro com a fotografia do animador (current\_animator.jpg)

· Tempo máximo (minutos) de espera quando está um bloco onair

Configura o máximo de minutos que se deve esperar na transição da hora caso esteja um bloco no ar, para fazer a troca da informação relativa ao animador.

#### • Realizar upload de Musica (MusicList.zip)

Ativa o envio de uma lista de músicas, que poderá ser utilizada por exemplo para votações online. Toda a informação relativa a esta funcionalidade pode ser consultada no manual ondemand.pdf

#### Ativar upload onair-last.txt

Ativa o envio de histórico em ficheiros de texto apenas com uma linha, com os nomes

onair-last.txt

onair-last1.txt

onair-last2.txt

etc

sendo o onair-last2.txt a que passou à mais tempo.

O conteúdo de um destes ficheiros será por exemplo:

bensound - buddy

# • Total de onair-last.txt a manter no FTP

Configura quantos ficheiros individuais de onair-last.txt se pretendem manter.

# • Ativar onair.txt (edcat,butt)

Ativa a criação do ficheiro onair.txt, que é um ficheiro apenas com uma linha de texto que identifica o que está a tocar no momento.

Este ficheiro é gerado na pasta: pasta\_do\_avaplayer\public\onair\onair.txt

Pode ser utilizado para alimentar os encoders de streaming, como por exemplo o butt ou o edcast..

O conteúdo do onair.txt será por exemplo:

bensound - sunny

#### · Realizar upload de onair.txt

Ativa o envio para o servidor de FTP o SFTP do ficheiro onair.txt

#### • Realizar upload de onair-next.txt

Ativa o envio para o servidor de FTP o SFTP do ficheiro onair-next.txt, que é um ficheiro apenas com uma linha de texto que identifica o que está vai tocar a seguir.

O conteúdo do onair-next.txt será por exemplo:

bensound – slowmotion

#### • Ativar sistema de likes

Ativa a recolha de likes, ou seja de "gostos" dado pelo utilizador nas aplicações ou no site. Toda a informação relativa a esta funcionalidade pode ser consultada no manual likes.pdf

#### • Ativar sistema On Demand

Ativa a recolha de votações realizadas pelo utilizador nos site ou nas aplicações. Toda a informação relativa a esta funcionalidade pode ser consultada no manual ondemand.pdf

#### · Ativar metadados para Simplecast ou samcast

Cria um ficheiro que pode ser utilizado para alimentar os encoders de Streaming simplecast ou samcast.

O ficheiro pode ser encontrado em:

pasta\_do\_avaplayer\public\simplecast\simplecast.txt

Exemplo de conteúdo do ficheiro:

<audio><title>sunny</title><artist>bensound</artist><type>SONG</type><duration>0:00</duration></audio>

#### Mensagens

É possível configurar mensagens personalizadas para algumas situações.

| Opções Mensagens                                            |               | rds.xml       | sms.txt |  |
|-------------------------------------------------------------|---------------|---------------|---------|--|
| Mensagem quando está no ar uma música "não autorizada"      |               |               |         |  |
| Grupo                                                       | RA            | RADIO EXEMPLO |         |  |
| Tema                                                        | O TUA RADIO   |               |         |  |
| Mensagem quando está no ar um bloco ou um programa de autor |               |               |         |  |
| Grupo                                                       | RADIO EXEMPLO |               |         |  |
| Tema                                                        | Tema 2018     |               |         |  |
| Mensagem quando está está no ar um som que não é uma música |               |               |         |  |
| Grupo                                                       | RADIO EXEMPLO |               |         |  |
| Tema                                                        | O TUA RADIO   |               |         |  |
| Mensagem quando a música seguinte é "não autorizada"        |               |               |         |  |
| Grupo                                                       | RADIO EXEMPLO |               |         |  |
| Tema                                                        | O TUA RADIO   |               |         |  |

**Grupo** – Mensagem que vai ser colocada nos locais que correspondem ao Artist nos ficheiros

**Tema** – Mensagem que vai ser colocada nos locais que correspondem ao Tema nos ficheiros

Estas mensagens podem aparecer em varias situações:

• Mensagem quando está no ar uma música não autorizada

Tipicamente uma novidade que não se pretende ainda dar a conhecer.

Mensagem quando está no ar um Bloco um Programa de Autor

Situação de Blocos Publicitários ou Programas de Autor.

• Mensagem quando está no ar um som que não é uma Música

Por exemplo um Jingle.

• Mensagem quando a música seguinte é não autorizada

Tipicamente uma novidade que não se pretende ainda dar a conhecer.

#### Mensagens – Descrição para o esquema da hora

```
Descrição para o esquema da horaAnteriorACABOU DE OUVIRNo ArESTÁ A OUVIRSeguinteVAI OUVIR A SEGUIR
```

· Anterior - Descrição para o esquema da hora anterior

Descrição para conjugar com o nome da programação que passou na hora anterior

• Descrição para o esquema da hora no ar

Descrição para conjugar com o nome da programação que atualmente está a passar.

# • Descrição para o esquema da hora seguinte

Descrição para conjugar com o nome da programação que vai passar na hora seguinte.

Estes campos correspondem ao SchemeDescription no ficheiro rds.xml, como se exemplifica na figura seguinte:

```
<avaplayer-rds version="2.0" currentTime="2015-09-09 01:22:08">
 ▼<Last>
     <LastArtist>30 SECONDS TO MARS</LastArtist>
     <LastTitle>THE KILL (FT PITTY)</LastTitle>
     <LastTotalTime>205975</LastTotalTime>
     <LastCover>anterior.jpg</LastCover>
     <LastLink/>
     <LastSchemeDescripton>ACABOU DE OUVIR</LastSchemeDescripton>
     <LastSchemeName>TOP FACEBOOK</LastSchemeName>
   </Last>
 ▼<Onair>
     <OnairArtist>50 CENT</OnairArtist>
     <OnairTitle>IN DA CLUB</OnairTitle>
     <OnairTotalTime>182648</OnairTotalTime>
     <OnairCover>noar.jpg</OnairCover>
     <OnairLink/>
    <OnairSchemeDescripton>ESTÁ A OUVIR</OnairSchemeDescripton>
     <OnairSchemeName>TOP FACEBOOK</OnairSchemeName>
   </Onair>
  v<Next>
     <NextArtist>3 DOORS DOWN</NextArtist>
     <NextTitle>LET ME BE MYSELF</NextTitle>
     <NextTotalTime>222167</NextTotalTime>
     <NextCover>seguinte.jpg</NextCover>
     <NextLink/>
     <NextSchemeDescripton>VAI OUVIR A SEGUIR</NextSchemeDescripton>
     <NextSchemeName>TOP FACEBOOK</NextSchemeName>
   </Next>
 </avaplayer-rds>
```

#### Ficheiro rds.xml

| Opções Mensagens rds.xml sms.txt                                   |  |  |  |
|--------------------------------------------------------------------|--|--|--|
| ☑ Ativar criação de ficheiro rds                                   |  |  |  |
| Realizar upload de ficheiro rds                                    |  |  |  |
| Versão 1 (descontinuada) Nome do ficheiro (recomendado -> rds.xml) |  |  |  |
| 🔘 Versão 2                                                         |  |  |  |
| O Versão 3                                                         |  |  |  |

A descrição da estrutura deste ficheiro e das suas versões será explicada mais à frente neste manual numa secção exclusivamente dedicada ao rds.xml

• Ativar criação de ficheiro rds

Ativa a criação do ficheiro rds.xml para envio

• Realizar o upload de ficheiro rds

Ativa o envio para o servidor de FTP ou SFTP

• Nome Ficheiro

Nome do ficheiro que se pretende para os dados de RDS. O nome escolhido determina o nome do ficheiro publicado na pasta remota.

o nome do ficheiro deixou de ser configurável a partir da versão 1.

A partir da versão 2 o nome do ficheiro é rds.xml

Localmente o ficheiro pode ser encontrado em: C:\avaplayer\public\rds\rds.xml, caso a pasta de instalação seja <u>c:\avaplayer</u>

#### • Versão 1

Primeira versão do ficheiro. Mantida apenas por razões de retro compatibilidade.

#### Versão 2 desde 2015

Segunda versão do ficheiro. Mantida apenas por razões de retro compatibilidade.

• Versão 3

Terceira versão do ficheiro. Versão recomendada

#### Capas

É possível publicar as capas no site. O AVAplayer procura no disco pela existência de ficheiros relacionados com o artista e o tema.

Os ficheiros devem existir na mesma pasta dos audios, ou na pasta de capas definida nas configurações de pastas do AVAplayer.

No caso das Músicas:

Caso exista um ficheiro Grupo - Tema.jpg, este é utilizado,

se não,

caso exista um ficheiro Grupo.jpg, este é utilizado,

se não,

é utilizado o ficheiro definido para a capa por omissão.

No caso dos programas de autor:

Caso exista um ficheiro nome\_pautor.jpg, este é utilizado,

se não,

Caso exista um ficheiro nome\_pasta\_que\_contem\_o\_pautor.jpg, este é utilizado, se não,

é utilizado o ficheiro definido para a capa por omissão.

| <b>V</b> Realizar | upload das capas     | Total de capas anteriores a manter no FTP 1 |  |  |  |
|-------------------|----------------------|---------------------------------------------|--|--|--|
| Formato p         | retendido para as ca | Das                                         |  |  |  |
| 🖲 JPG 🤇           | JPG O PNG            |                                             |  |  |  |
|                   |                      |                                             |  |  |  |
| Nome das          | capas por omissão    |                                             |  |  |  |
| Anterior          | anterior.jpg         |                                             |  |  |  |
|                   |                      |                                             |  |  |  |
| No Ar             | noar.jpg             |                                             |  |  |  |
| Coquiato          | a aquista ing        |                                             |  |  |  |
| Seguinte          | seguinte.jpg         |                                             |  |  |  |

#### • Realizar upload das capas

Ativa o envio de capas para o servidor de FTP ou SFTP

# • Total de capas anteriores a manter no FTP

Ativa a quantidade de capas anteriores que se quer manter no servidor. O nome das capas anteriores dependem do que o utilizador escrever no campo Anterior. Admitindo que configurou por exemplo com anterior.jpg

os nomes das capas serão: anterior.jpg anterior1.jpg anterior2.jpg anterior3.jpg etc sendo anterior3.jpg a que passou à mais tempo

#### · Formato que se pretende para as capas

Existem duas possibilidades, JPG ou PNG. Tipicamente é utilizado o formato jpg, mas o formato png permite transparências e poderá ser mais adequando para alguns tipos de design.

#### • Nome das capas por omissão

É o nome dos ficheiros que se pretende para as capas. Localmente devem ser colocadas na pasta de capas do avaplayer, para as situações em que um dado áudio não tem capa, e possam ser utilizados estes ficheiros.

#### Serviço de SMS

Com este sistema, um ouvinte pode a partir do seu telemóvel enviar uma mensagem e receber resposta sobre a música que está no ar.

Neste momento o sistema está implementado, a funcionar em Portugal, existindo uma solução chave na mão (externa ao AVAplayer) para operacionalização do sistema.

| Opçõ                                                   | es Mensagens                                            | rds.xml sms | .txt |  |
|--------------------------------------------------------|---------------------------------------------------------|-------------|------|--|
| 🕼 Ativar criação de ficheiro sms                       |                                                         |             |      |  |
| Realizar upload de ficheiro sms                        |                                                         |             |      |  |
| Nome                                                   | Nome do ficheiro (recomendado -> smx.txt) sms teste.txt |             |      |  |
| Mensagem quando está no ar uma música "não autorizada" |                                                         |             |      |  |
| Grupo                                                  | Ups!                                                    |             |      |  |
| Tema                                                   | Tenta novamente                                         |             |      |  |

#### SMS - Configuração do AVAplayer

A configuração necessita dos seguintes parâmetros:

• Ativar a criação de ficheiro sms

Ativa a criação do ficheiro de sms em formato txt

# • Realizar o upload de ficheiro sms

Ativa o upload do ficheiro para o servidor de FTP ou SFTP

# • Nom do Ficheiro

Nome do ficheiro que se pretende para os dados de SMS. O nome escolhido determina o nome do ficheiro publicado na pasta remota

# • Mensagem quando está no ar uma música não autorizada

Tipicamente uma novidade que não se pretende ainda dar a conhecer

#### SMS – Funcionamento

O funcionamento é muito semelhante ao do ficheiro RDS, a partir do momento que o AVAplayer coloca o ficheiro no site, o sistema de integração com operador de telemóvel tem toda a informação necessária para responder ao SMS enviado pelo ouvinte.

A responsabilidade do AVAplayer é o envio da informação de dados para o servidor de FTP.

A responsabilidade do integrador móvel é interpretar o ficheiro de dados do AVAplayer e responder em tempo real ao SMS do ouvinte.

#### Ficheiro rds.xml

Trata-se de um ficheiro de texto com uma estrutura em XML.

Apesar de se poder olhar para este ficheiro como apenas um ficheiro de texto, é altamente recomendável que se utilize um parser de XML para obter a informação desejada. Qualquer linguagem de programação (PHP, JSP, ASP, FLASH, etc) dispõe de parser's de XML.

Não é o objetivo deste documento explicar como se faz um parse do ficheiro (pois existem centenas de tutorias na Internet), mas simplesmente explicar a estrutura do ficheiro.

#### rds.xml – Versão 1 (descontinuada)

Esta versão é apenas mantida por questões de compatibilidade. **Não é recomendada a sua utilização** 

Um exemplo do ficheiro de rds.xml na versão 1 é o seguinte:

```
v<Playlist CurrentTime="25/09/2012 12:53:42">
 ▼<Previous>
   ♥<PreviousMusic>
     ▼<Music>
        <Artist>AGNES</Artist>
        <Title>REALESE ME</Title>
        <TotalTime>246726</TotalTime>
        <Cover>/anterior.jpg</Cover>
      </Music>
    </PreviousMusic>
   </Previous>
 ▼<OnAir>
   ▼<CurMusic>
      <Artist>BOSS AC</Artist>
      <Title>ALGUÉM ME OUVIU ( & MARIZA )</Title>
      <TotalTime>334341</TotalTime>
      <Cover>/noar.jpg</Cover>
    </CurMusic>
   ▼<CurScheme>
      <Desc>Está a ouvir</Desc>
      <Name>TUGAS</Name>
    </CurScheme>
   </OnAir>
 ▼<Next>
   ▼<NextMusic>
     ▼<Music>
        <Artist>30 SECONDS TO MARS</Artist>
        <Title>HURRICANE</Title>
        <TotalTime>334341</TotalTime>
        <Cover>/seguinte.jpg</Cover>
      </Music>
     ▼<NextScheme>
        <Desc>Próxima Hora</Desc>
        <Name>TUGAS</Name>
      </NextScheme>
    </NextMusic>
   </Next>
 </Playlist>
```

Por simplificação fica omitido o Previous, o Onair e Next, evitando explicar três vezes o mesmo.

- Playlist CurrentTime
  - Data e hora de geração do ficheiro
- Artist
  - nome do artista.

- Title
  - descrição do tema
- TotalTime
  - Duração
- Cover
  - nome da capa
- Link
  - link para web
- Scheme Desc
  - descrição da hora de programação (exemplo: Acabou de ouvir)
- Scheme Name
  - nome da hora de programação (exemplo : Recordações)

#### rds.xml – Versão 2 (descontinuada)

Esta versão é apenas mantida por questões de compatibilidade. **Não é recomendada a sua utilização** 

Um exemplo do ficheiro de rds.xml na versão2 é o seguinte:

```
w<avaplayer-rds version="2.0" currentTime="2015-09-09 01:22:08">
 ▼<Last>
    <LastArtist>30 SECONDS TO MARS</LastArtist>
    <LastTitle>THE KILL (FT PITTY)</LastTitle>
    <LastTotalTime>205975</LastTotalTime>
    <LastCover>anterior.jpg</LastCover>
    <LastLink/>
    <LastSchemeDescripton>ACABOU DE OUVIR</LastSchemeDescripton>
    <LastSchemeName>TOP FACEBOOK</LastSchemeName>
   </Last>
 ▼<Onair>
     <OnairArtist>50 CENT</OnairArtist>
    <OnairTitle>IN DA CLUB</OnairTitle>
    <OnairTotalTime>182648</OnairTotalTime>
    <OnairCover>noar.jpg</OnairCover>
     <OnairLink/>
    <OnairSchemeDescripton>ESTÁ A OUVIR</OnairSchemeDescripton>
    <OnairSchemeName>TOP FACEBOOK</OnairSchemeName>
   </Onair>
  v<Next>
    <NextArtist>3 DOORS DOWN</NextArtist>
    <NextTitle>LET ME BE MYSELF</NextTitle>
    <NextTotalTime>222167</NextTotalTime>
    <NextCover>seguinte.jpg</NextCover>
    <NextLink/>
    <NextSchemeDescripton>VAI OUVIR A SEGUIR</NextSchemeDescripton>
    <NextSchemeName>TOP FACEBOOK</NextSchemeName>
   </Next>
 </avaplayer-rds>
```

- avaplayer.rds version
  - Versão do ficheiro
- avaplayer-rds currentTime
  - Data e hora de criação do ficheiro
- Last : Informação relativa ao ultimo áudio que tocou
- Onair: Informação relativa ao áudio que está a tocar
- Next : Informação relativa ao áudio que está a tocar

Por simplificação fica omitido o Last, o Onair e Next, evitando explicar três vezes o mesmo.

- Artist
  - nome do artista.
- Title
  - descrição do tema
- TotalTime
  - Duração
- Cover
  - nome da capa
- Link
  - link para web
- SchemeDescripton
  - descrição da hora de programação (exemplo: Acabou de ouvir)
- SchemeName
  - nome da hora de programação (exemplo : Recordações)

Nota: Por razões históricas mantém-se a etiqueta Artist. Faz todo o sentido numa música, num programa de autor. Mas existem situações em que pode ficar estranho!

Por exemplo se for um Spot, no Artista pode estar o nome do cliente.

Nas situações onde parece fazer menos sentido, *Artist* e *Title* devem ser encarados como uma separação lógica de 2 informações que tentam simular como se fosse um artista e um tema.

rds.xml – Versão 3

Um exemplo do ficheiro de rds.xml na versão3 é o seguinte:

```
v<avaplayer-rds version="3.0" currentTime="2020-06-06 22:39:08">
 ▼<Last>
     <LastType>MUSIC</LastType>
     <LastMediaInfo>1</LastMediaInfo>
     <LastMediaCover>0</LastMediaCover>
     <LastMediaVideo>0</LastMediaVideo>
     <LastArtist>VICTOR BORGES & VINICIUS, SIMONE & SIMARIA</LastArtist>
     <LastTitle>BEM LONGE DE MIM</LastTitle>
     <LastTotalTime>187745</LastTotalTime>
     <LastCover>anterior.jpg</LastCover>
     <LastLink/>
     <LastVideoLink>https://youtu.be/ET5zvN4Ah 2</LastVideoLink>
     <LastSchemeDescription>ACABOU DE OUVIR</LastSchemeDescription>
     <LastSchemeName>SERTANEJO</LastSchemeName>
   </Last>
 ▼<Onair>
     <OnairType>MUSIC</OnairType>
     <OnairMediaInfo>1</OnairMediaInfo>
     <OnairMediaCover>0</OnairMediaCover>
     <OnairMediaVideo>0</OnairMediaVideo>
     <OnairArtist>RODRIGO MARIM FEAT MANO WALTER.</OnairArtist>
     <OnairTitle>DOIDONA NA PISTA ( AO VIVO )</OnairTitle>
     <OnairTotalTime>177732</OnairTotalTime>
     <OnairCover>noar.jpg</OnairCover>
     <OnairLink/>
     <OnairVideoLink>https://youtu.be/ET5zvN4Ah_0</OnairVideoLink>
     <OnairSchemeDescription>ESTÁ A OUVIR</OnairSchemeDescription>
     <OnairSchemeName>SERTANEJO</OnairSchemeName>
     <OnairLive>0</OnairLive>
   </Onair>
 ▼<Next>
     <NextType>MUSIC</NextType>
     <NextMediaInfo>1</NextMediaInfo>
     <NextMediaCover>0</NextMediaCover>
     <NextMediaVideo>0</NextMediaVideo>
     <NextArtist>CRISTIANO ARAÚJO...</NextArtist>
     <NextTitle>CONTINUA</NextTitle>
     <NextTotalTime>170611</NextTotalTime>
     <NextCover>seguinte.jpg</NextCover>
     <NextLink/>
     <NextVideoLink>https://youtu.be/ET5zvN4Ah_1</NextVideoLink>
     <NextSchemeDescription>VAI OUVIR A SEGUIR</NextSchemeDescription>
     <NextSchemeName>SERTANEJO</NextSchemeName>
   </Next>
 </avaplayer-rds>
```

- avaplayer.rds version
  - Versão do ficheiro
- avaplayer-rds currentTime
  - Data e hora de criação do ficheiro

- Last : Informação relativa ao ultimo áudio que tocou
- Onair: Informação relativa ao áudio que está a tocar
- Next : Informação relativa ao áudio que está a tocar

Por simplificação fica omitido o Last, o Onair e Next, evitando explicar três vezes o mesmo.

- Type
  - Tipo de áudio com as seguintes possibilidades:
    - MUSIC
    - SPOT
    - PAUTOR
    - OTHER
    - TAKE,
    - PDIA
    - RM
    - JINGLE
    - STREAMING
- MediaInfo
  - 0, significa que é uma informação que nada tem a ver com o áudio. Por exemplo num TAKE, provavelmente estará informação genérica da rádio.
  - 1, significa que é informação real sobre o áudio
- Artist
  - nome do artista.
- Title
  - descrição do tema
- TotalTime
  - Duração
- MediaCover
  - 0, Significa que que a capa nada tem a ver com o áudio. Por exemplo num JINGLE, provavelmente estará uma capa genérica da rádio.
  - 1, Significa que que a capa é mesmo relativa ao áudio
- Cover
  - nome da capa

- Link
  - link para web
- VideoLink
  - Link para um vídeo, alojado por exemplo no youtube
- MediaVideo
  - 0, Significa que que o vídeo nada tem a ver com o áudio. Por exemplo num TAKE, provavelmente estará um vídeo genérico da rádio.
  - 1, Significa que que o Video é mesmo relativo ao áudio
- SchemeDescripton
  - descrição da hora de programação (exemplo: Acabou de ouvir)
- SchemeName
  - nome da hora de programação (exemplo : Recordações)
- Live
  - 0, Significa que que o locutor não quer que a webcam seja apresentada
  - 1, Significa que que o locutor quer que a webcam seja apresentada

Nota: Por razões históricas mantém-se a etiqueta Artist. Faz todo o sentido numa música, num programa de autor. Mas existem situações em que pode ficar estranho!

Por exemplo se for um Spot, no Artista pode estar o nome do cliente.

Nas situações onde parece fazer menos sentido, *Artist* e *Title* devem ser encarados como uma separação lógica de 2 informações que tentam simular como se fosse um artista e um tema.